# **1. Admission Cancellation of Shortage Cases.**

## i. Add Notification.

- 1. Go to Admin  $\rightarrow$  Admin Forms  $\rightarrow$  Notifications  $\rightarrow$  Add
- 2. A new window will appear.

| Ģ   | University of Jamm | u =                      |                                                            |                                    |   |              |  |  |  | 2. |  |  |
|-----|--------------------|--------------------------|------------------------------------------------------------|------------------------------------|---|--------------|--|--|--|----|--|--|
| TEM | P 9702             | NOTIFICATION COLLEGE>ADD | <b>)</b>                                                   |                                    |   |              |  |  |  |    |  |  |
|     | III DathReard      | Select Year              | 2024                                                       |                                    | ~ |              |  |  |  |    |  |  |
|     |                    | Enter Issuing            | College                                                    |                                    | ~ | Add Image    |  |  |  |    |  |  |
| ۰   |                    | < Section                |                                                            |                                    |   |              |  |  |  |    |  |  |
| -   |                    | Select College           | TEMP                                                       |                                    | ~ |              |  |  |  |    |  |  |
| •   |                    | Select Notification      |                                                            |                                    | ~ |              |  |  |  |    |  |  |
| •   |                    | Enter Letter No          | 1                                                          | 06/08/2024                         |   | (dd/mm/yyyy) |  |  |  |    |  |  |
| •   |                    | Corting Criteria         | IdONotification                                            | IdONotificationNoONotificationDate |   |              |  |  |  |    |  |  |
|     |                    | Sorting Order            | ByAscendin                                                 |                                    |   |              |  |  |  |    |  |  |
| •   |                    | <                        | ByDescending                                               | gOrder                             |   |              |  |  |  |    |  |  |
| •   | Admin              | ¥                        | Search Notifications Select Notifications Add Notification |                                    |   |              |  |  |  |    |  |  |
| ٠   |                    | c -                      |                                                            |                                    |   |              |  |  |  |    |  |  |
| ٠   |                    | c                        |                                                            |                                    |   |              |  |  |  |    |  |  |
| ٠   |                    | c                        |                                                            |                                    |   |              |  |  |  |    |  |  |
|     |                    | 6                        |                                                            |                                    |   |              |  |  |  |    |  |  |
| •   |                    | 9                        |                                                            |                                    |   |              |  |  |  |    |  |  |
|     |                    | ~                        |                                                            |                                    |   |              |  |  |  |    |  |  |
|     |                    |                          |                                                            |                                    |   |              |  |  |  |    |  |  |

- 3. Select Session as current session.
- 4. Enter Notification No. mentioned on notification by the College
- 5. Select College.
- 6. Enter Notification date as date of notification & click on Add Notification, a message will appear "Notification Added Successfully".

#### ii. Add Admission Cancellation

- 1. Go to Student →Admission Cancel→Add
- 2. This window will be appeared.

| ¢               | University of Jami | mu |                     |                               |                    |                     |                     |                 |         |  | <u>-</u> |  |  |  |
|-----------------|--------------------|----|---------------------|-------------------------------|--------------------|---------------------|---------------------|-----------------|---------|--|----------|--|--|--|
| TEMP. 9702      |                    |    | ADMISSION CANCI     | ELLED>ADD                     |                    |                     |                     |                 |         |  |          |  |  |  |
|                 |                    |    |                     | Select Session                | 2023-24            | ~                   |                     |                 |         |  |          |  |  |  |
|                 |                    |    |                     | Select Section                | College            | ~                   |                     |                 |         |  |          |  |  |  |
| •               | Student            |    | Select<br>College   | TEMP                          | ~                  |                     |                     |                 |         |  |          |  |  |  |
|                 |                    |    |                     | Select Notification/Letter No | 2 (12/10/20        | 023) ×              | Preview             |                 |         |  |          |  |  |  |
|                 |                    |    |                     |                               |                    | Search Notification | Select Notification | n               |         |  |          |  |  |  |
|                 |                    |    |                     |                               |                    | SCHEDUL             | E DETAIL            |                 |         |  |          |  |  |  |
| •               |                    |    | Select College Stud | ent Enrolled In               | ТЕМР               |                     |                     | ~               |         |  |          |  |  |  |
| •               |                    |    | Select Subject      |                               | ВА                 |                     |                     |                 |         |  |          |  |  |  |
|                 |                    |    | Select Course       |                               | BA(NEP)            |                     |                     | ~               | Testing |  |          |  |  |  |
| III Modify      |                    |    | Select Part/Sem of  | Last Examination              | Semester 1         |                     |                     |                 |         |  |          |  |  |  |
|                 |                    |    | ROLL NO DETAIL      |                               |                    |                     |                     |                 |         |  |          |  |  |  |
| View     Verify |                    |    |                     | OReg No®StudentId             | Name KIRAN(226148) |                     |                     |                 |         |  |          |  |  |  |
|                 |                    |    | 226148              | Search                        |                    |                     | Parentage MOH/      | AMMAD RAFI KHAN |         |  |          |  |  |  |
| ۲               |                    |    |                     |                               |                    |                     | Roll No             |                 |         |  |          |  |  |  |
|                 |                    |    |                     |                               |                    |                     | Reg No 1002         | TMP23           |         |  |          |  |  |  |
| •               |                    |    |                     |                               |                    | Search Forms        | Add Student         |                 |         |  |          |  |  |  |
|                 |                    |    |                     |                               |                    |                     |                     |                 |         |  |          |  |  |  |
| ۲               |                    |    |                     |                               |                    |                     |                     |                 |         |  |          |  |  |  |
|                 |                    |    |                     |                               |                    |                     |                     |                 |         |  |          |  |  |  |
| •               |                    |    |                     |                               |                    |                     |                     |                 |         |  |          |  |  |  |
|                 |                    |    |                     |                               |                    |                     |                     |                 |         |  |          |  |  |  |
| •               |                    |    |                     |                               |                    |                     |                     |                 |         |  |          |  |  |  |

Version 1.0Page 1 Date:09/12/2024

- 3. Select appropriate option in **Select Session**, **Select Selection** and **Select Notification No**, and then click on **Search Notification**.
- 4. Select College in which the student is enrolled.
- 5. Select Subject, Select Course and Select Part/Sem of Last Examination.
- 6. Enter **Registration No or Student ID** and click on **Search.** Student information will start displaying.
- 7. Click on **Add Student**, a unique Transaction ID will be generated which will be used for further processing.

### iii. Lock Notification

- i. Go to  $Admin \rightarrow Master \rightarrow Notifications \rightarrow Lock$ .
- ii. Select Session under which the notification is added, select Enter Issuing Section as Collage, Enter Notification No and click on Search Notifications.
- iii. Click on Lock Button

| <b>University of</b>                                           |                           |                                                |                                                   |           |      |             |           |             |                        | d            | . 6        | 3.                |          |     |
|----------------------------------------------------------------|---------------------------|------------------------------------------------|---------------------------------------------------|-----------|------|-------------|-----------|-------------|------------------------|--------------|------------|-------------------|----------|-----|
| TEMP 9702                                                      | NOTIFICATION COLLEGE>LOCK |                                                |                                                   |           |      |             |           |             |                        |              |            |                   |          |     |
| III DackBaard                                                  |                           | Select Year                                    |                                                   |           |      | 2024        |           |             | ~                      |              |            |                   |          |     |
| Heroashboard                                                   |                           | Enter Issuing<br>Section<br>Select College     |                                                   |           |      | College     |           |             |                        | Add Image    |            |                   |          |     |
| Student                                                        |                           |                                                |                                                   |           |      | 0.000       |           |             |                        |              |            |                   |          |     |
|                                                                |                           |                                                |                                                   |           |      | TEMP        |           |             | ~                      |              |            |                   |          |     |
| <ul> <li>Registration</li> </ul>                               |                           | Select Notification<br>Type<br>Enter Letter No |                                                   |           |      |             |           |             | ~                      |              |            |                   |          |     |
| Examination                                                    |                           |                                                |                                                   |           |      | 999         |           | 20/03/2024  |                        | (dd/mm/yyyy) |            |                   |          |     |
| Lock                                                           |                           | Sorting Criteria                               |                                                   |           |      |             | tificatio |             |                        |              |            |                   |          |     |
| Reports                                                        |                           | 30                                             | Sorting Order ByDescendingOrder ByDescendingOrder |           |      |             |           |             |                        |              |            |                   |          |     |
| Admin                                                          |                           |                                                |                                                   |           |      | S           | earch Not | tifications | o Image H<br>Select No | tifications  | Lock       |                   |          |     |
| College Papers                                                 |                           | Modify                                         | Delete                                            | Lock      | View | w Verify id |           |             | LetterN                | 0            | LetterDate |                   |          |     |
| Admin Reports                                                  |                           | 🛛 🗙 🖨 🖻                                        |                                                   | 12271 999 |      |             | 999       |             | 2024-03-20             |              |            |                   |          |     |
| Import SP                                                      |                           |                                                |                                                   |           |      |             |           |             |                        |              |            |                   |          |     |
| Export Data                                                    |                           |                                                |                                                   |           |      |             |           |             |                        |              |            |                   |          |     |
| Notifications                                                  |                           |                                                |                                                   |           |      |             |           |             |                        |              |            |                   |          |     |
| Master                                                         |                           |                                                |                                                   |           |      |             |           |             |                        |              |            |                   |          |     |
| m Add                                                          |                           |                                                |                                                   |           |      |             |           |             |                        |              |            |                   |          |     |
| Modify                                                         |                           |                                                |                                                   |           |      |             |           |             |                        |              |            |                   |          |     |
| III View                                                       |                           | Unive                                          | rsity of 1                                        | lammu     |      |             |           |             |                        |              | service    | es.computerCentre | @gmail.c | com |
| Designed and Developed by Computer Centre All rights reserved. |                           |                                                |                                                   |           |      |             |           |             |                        |              |            |                   |          |     |

iv. Click on Lock Notification, a message will appear "Notification successfully Locked".Now go to the last step of Admission Cancelation.

#### iv. Print Admission Cancellation.

- i. Go to **Reports**→ **Student**→ **Registration**→ **Admission Cancelled**→**Print**
- Select Issuing Section as Collage, Select Session under which the notification is added, Select
   College ,Select Notification No and click on Print List.

| S.  | University of Jam   |                                                   |  |
|-----|---------------------|---------------------------------------------------|--|
| TEN | IP 9702             | Print Admission Cancellation                      |  |
| -   |                     | SCHEDULE DETAIL                                   |  |
|     |                     | Select Section College ~                          |  |
|     |                     | Select Session 2024-25                            |  |
|     |                     | Select College TEMP V                             |  |
|     |                     | Select Notification No 999 (20/03/2024)           |  |
|     |                     | Sorting Criteria                                  |  |
|     |                     |                                                   |  |
|     |                     | sorting order Synscending order Synscending order |  |
|     |                     | Report Parameters                                 |  |
|     |                     | CAdd Page Break after Groups                      |  |
| -   | Reports             | 30 Rows in Page 20 pt Row Height                  |  |
|     |                     | Add Group Summary Add Total Summary               |  |
| •   |                     | Print List                                        |  |
|     |                     |                                                   |  |
|     |                     |                                                   |  |
|     | Admission Cancelled |                                                   |  |
|     |                     |                                                   |  |
|     |                     |                                                   |  |
| -   |                     |                                                   |  |
|     |                     |                                                   |  |
|     |                     |                                                   |  |
|     |                     |                                                   |  |

Note: After that you have to take its printout and submit it for the RR Section University of Jammu